## **Complete the Categorization Screen**

The purpose of categorization is to ensure each vendor is setup within the proper internal Kroger systems. Inaccurate information may create purchasing, shipping, and/or payment blockers.

Disclose all product or service categories you <u>currently provide</u> to Kroger or <u>will likely provide</u> to Kroger in the next 12 months.

- 1. Login to https://partnerpass.krogerapps.com/
  - **Note:** Partner Pass is a secure single sign-on dashboard that allows you to access multiple Kroger applications with one ID and password.

Partner Pass works with the Okta Verify app to allow you to verify your identity and make it less likely that someone pretending to be you can gain access to your account.

For additional information, please see:

- Partner Pass information page
- Partner Pass help page
- 2. On the Supplier Hub tile, click **Go to the portal** (A).

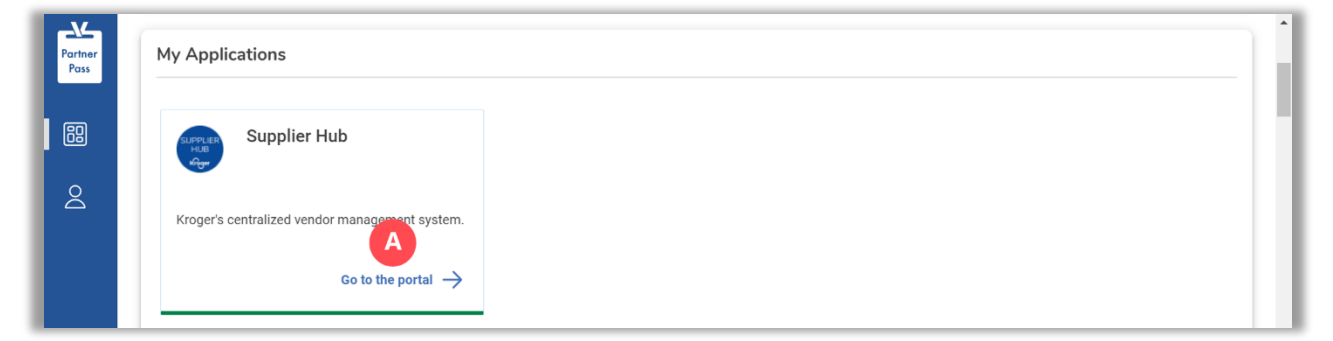

3. Click Categorization (B).

| KROGER <b>TECHNOLOGY</b> | t.                                                                                  | î           | 0          | *           | \$       | 1         | Logged In | As STEPHANIE.H | DUCK@JOBAIDS. | сом  | ወ   |
|--------------------------|-------------------------------------------------------------------------------------|-------------|------------|-------------|----------|-----------|-----------|----------------|---------------|------|-----|
| Administration           |                                                                                     |             |            |             |          |           |           |                |               |      |     |
| General                  | General                                                                             |             |            |             |          |           |           |                |               |      |     |
| Company Profile          | Organization Name Job, LLC<br>Vendor Onboarding Status: Vendor Registration Pending | Dun &       | Bradstreet | t (DUNS) Nu | umber    | 068100193 |           |                |               | Upda | ate |
| B Categorization         | To ensure proper routing of purchase orders, click on 'Create Order                 | Address' in | the "Remit | & Order Add | dress Bo | ok".      |           |                |               |      |     |
| Legal Information        |                                                                                     |             |            |             |          |           |           |                |               |      |     |

## 4. Answer the question for providing any food, beverage, or food contact material to Kroger (C).

**Note:** It is important to answer this question accurately to ensure you are setup properly in the Kroger systems. Read the onscreen **WTIP** for more details about the question.

| KROGER <b>TECHNOLOGY</b> | 🎓 🛇 ★ 🏟 🥂 Logged in As STEPHANIE.HOUCK@JOBAIDS.COM 🔱                                                                                                    |
|--------------------------|----------------------------------------------------------------------------------------------------|
| Administration           |                                                                                                    |
| General                  | Categorization Questionnaire Back Cancel Save Next                                                                                                    |
| Company Profile          | Organization Name Job, LLC Dun & Bradstreet (DUNS) Number 068100193                                                                                                    |
| Organization             | Vendor Onboarding Status Vendor Registration Pending                                                                                                    |
| Categorization           | Hide Instructions<br>Kroger is interested in knowing more about the products and services provided by your organization. Additional questions may populate based on selections made. All required fields must be<br>completed                                                                                                    |
| Legal Information        | For instructions on completing this section, click here                                                                                                    |
| Diversity                | Reminder: Visit the Review and Submit page to check completion status. Submit your record upon completion and after updating details.                                                                                                    |
| Organization Contacts    |                                                                                                    |
| Remit & Order Address    | * Dees your organization provide any food, beverage, or food contact materials to Kroger?                                                                                                    |
| Facility Address Book    | To provide a le and contracte la manufacturation and a la contracte analysis of a contracte and a contracte and a contracte |

| If you selected: | Do this:              |
|------------------|-----------------------|
| Yes              | Continue to step 6.   |
| No               | Go to <u>step 9</u> . |

- 6. Answer the **question for providing perishable agricultural commodities (i.e., fresh or frozen fruits and/or fresh or frozen vegetables) to Kroger (**D**)**.
- 7. Select the checkboxes for all types of food or food related products that are provided to Kroger by your organization (E).

| Beneral               | Categorization Questionnaire                                                 |                                                                                                    | Back Cancel Save Nex                       |
|-----------------------|------------------------------------------------------------------------------|----------------------------------------------------------------------------------------------------|--------------------------------------------|
| Company Profile       | Organization Name Job, LLC                                                   | Dun & Bradstreet (DUNS) Number 068100193                                                                                                    |                                            |
| Organization          | Vendor Onboarding Status Vendor Registration Pe                              | ending                                                                                                    |                                            |
|                       | A Hide Instructions                                                          |                                                                                                    |                                            |
| Categorization        | Kroger is interested in knowing more about the products<br>completed.        | and services provided by your organization. Additional questions may populate based on se                                                                                                    | lections made. All required fields must be |
| Legal Information     | For instructions on completing this section click here                       |                                                                                                    |                                            |
| Diversity             | Reminder: Visit the Review and Submit page to check com                      | pletion status. Submit your record upon completion and after updating details.                                                                                                    |                                            |
| Organization Contacts |                                                                              |                                                                                                    |                                            |
| Remit & Order Address | * Does your organization provide any food, beverage,                         | or food contact materials to Kroger? Yes V                                                                                                    |                                            |
| Facility Address Book | <ul> <li>* Do you provide perishable agricultural commodities</li> </ul>     | but no immed to, decary suppliers with the supplication of the supplication of the supervises of the supervises of the supervi | rovide GFSI certification.                 |
| Banking Details       | * Select all types of food or food related products that                     | are provided to Kroger by your organization:                                                                                                    |                                            |
| Paviaw and Submit     | Packaged Finished Products for Resale                                        | The products in this category are in a finished state/ready for sale once they leave your                                                                                                    | organization's facility.                   |
| TOTION AND SUDINIC    | Ingredients/Packaging/Raw Materials for Kroger<br>Plants/Stores/Commissaries | Food or food contact materials that will be used in the preparation of finished products a<br>and/or Commissaries.                                                                                                    | t Kroger Manufacturing Plants, Stores,     |
|                       |                                                                              |                                                                                                    |                                            |

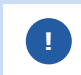

Depending which checkbox(es) you select, additional questions will be displayed. Continue answering all questions down the screen.

- 8. Go to <u>step 20</u>.
- 9. Answer the question for providing any products for resale that are non-food (F).
  - **Note:** It is important to answer this question accurately to ensure you are setup properly in the Kroger systems. Read the onscreen **OTIP** for more details about the question.

| ROGER <b>TECHNOLOGY</b>             | 🏫 🛇 ★ 🏟 🎦   Logged in As STEPHANIE.HOUCK@JOBAIDS.COM 🔱                                                                                                    |
|-------------------------------------|----------------------------------------------------------------------------------------------------|
| dministration                       |                                                                                                    |
| General                             | Categorization Questionnaire Back Cancel Save Next                                                                                                    |
| Company Profile<br>Organization     | Organization Name         Job, LLC         Dun & Bradstreet (DUNS) Number         068100193           Vendor Onboarding Status         Vendor Registration Pending                                                                                                    |
| Categorization<br>Legal Information | Hide Instructions<br>Kroger is interested in knowing more about the products and services provided by your organization. Additional questions may populate based on selections made. All required fields must be<br>completed.                                                                          |
| Diversity                           | For instructions on completing this section click here Reminder: Visit the Review and Submit page to check completion status. Submit your record upon completion and after updating details.                                                                                                    |
| Organization Contacts               |                                                                                                    |
| Remit & Order Address               | * Does your organization provide any food, beverage, or food contact materials oger? No 🗸                                                                                                    |
| Facility Address Book               | contact materials include food chemicals and food contact packaging that is to Kroger Manufacturing Plants. You may be required to provide GFSI certification.<br>* Does your organization provide any products for resale that are non-food?                                                           |
| Banking Details                     | IP Non-food items are products such as jewelry, apparel, HBC, housewares, paper products, floral, etc. Secondary/Tertiary Packaging provided to Kroger Manufacturing Plants that does not come in contact with food (corrugated boxes, shrink wrap, labels, pallets, etc.) is also considered non-food. |
| Review and Submit                   |                                                                                                    |

| If you selected: | Do this:                     |
|------------------|------------------------------|
| Yes              | Continue to <u>step 11</u> . |
| No               | Go to <u>step 13</u> .       |

11. Select the checkboxes for all types of non-food products that are provided to Kroger by your organization (G).

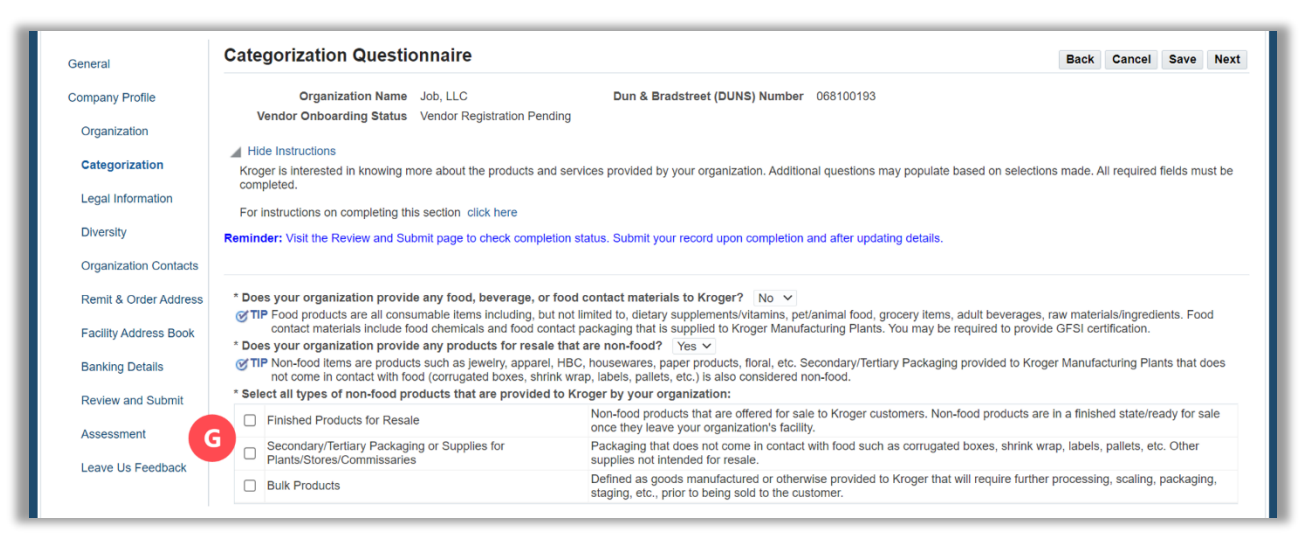

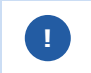

Depending which checkbox(es) you select, additional questions will be displayed. Continue answering all questions down the screen.

- 12. Go to <u>step 20</u>.
- 13. Answer the **question for providing any products (not for resale), equipment or services in connection with construction, maintenance, or day-to-day operations of Kroger (H)**.

**Note:** It is important to answer this question accurately to ensure you are setup properly in the Kroger systems. Read the onscreen **WTP** for more details about the question.

| Seneral               | Categorization Questio                                           | naire                                                                               |                                                                                   |                                                                                                | Back                     | Cancel                    | Save     | Ne   |
|-----------------------|------------------------------------------------------------------|-------------------------------------------------------------------------------------|-----------------------------------------------------------------------------------|------------------------------------------------------------------------------------------------|--------------------------|---------------------------|----------|------|
| Company Profile       | Organization Name                                                | lob, LLC D                                                                          | un & Bradstreet (DUNS) Number                                                     | 068100193                                                                                      |                          |                           |          |      |
| Organization          | Vendor Onboarding Status                                         | /endor Registration Pending                                                         |                                                                                   |                                                                                                |                          |                           |          |      |
|                       | Hide Instructions                                                |                                                                                     |                                                                                   |                                                                                                |                          |                           |          |      |
| Categorization        | Kroger is interested in knowing mo                               | e about the products and services pro                                               | vided by your organization. Addition                                              | al questions may populate based on selection                                                   | s made. All              | required fie              | elds mus | t be |
| Legal Information     | For instructions on completing this                              | section click here                                                                  |                                                                                   |                                                                                                |                          |                           |          |      |
| Diversity             | Reminder: Visit the Review and Sub                               | nit page to check completion status. S                                              | ubmit your record upon completion a                                               | nd after updating details.                                                                     |                          |                           |          |      |
| Organization Contacts |                                                                  |                                                                                     |                                                                                   |                                                                                                |                          |                           |          |      |
| Remit & Order Address | * Does your organization provide                                 | any food, beverage, or food contac                                                  | materials to Kroger? No 🗸                                                         |                                                                                                |                          |                           |          |      |
| Facility Address Book | Food products are all consul<br>contact materials include food   | hable items including, but not limited to<br>d chemicals and food contact packaging | o, dietary supplements/vitamins, pet/<br>ing that is supplied to Kroger Manufac   | animal food, grocery items, adult beverages,<br>cturing Plants. You may be required to provide | aw materia<br>GFSI certi | Is/ingredien<br>fication. | ts. Food |      |
|                       | * Does your organization provide                                 | any products for resale that are nor                                                | n-food? No 🗸                                                                      |                                                                                                |                          |                           |          |      |
| Banking Details       | TIP Non-food items are products<br>come in contact with food (co | such as jewelry, apparel, HBC, house<br>rrugated boxes, shrink wrap, labels, p      | wares, paper products, floral, etc. Se<br>allets, etc.) is also considered non-fo | condary/Tertlary Packaging provided to Krog<br>ood.                                            | er Manufact              | uring Plants              | s that   | J    |
|                       | * Door your organization provide                                 | any products (not for recale) equip                                                 | ment or convices in connection wi                                                 | th construction maintanance or day to d                                                        | v oporatio               | ne of Krog                | or?      | ~    |

| If you selected: | Do this:               |
|------------------|------------------------|
| Yes              | Continue to step 15.   |
| No               | Go to <u>step 17</u> . |

15. Select the checkboxes for all classifications of products, equipment or services that are provided to Kroger by your organization (I).

| Renin & Order Address | CTIP Food products are all consumption    | items including but not limited to di                                           | aten aunalemente itemine net/enimel fes                                                   | d grocory items, adult houses and restarials (ingradients, Fee                                                                 |
|-----------------------|-------------------------------------------|---------------------------------------------------------------------------------|-------------------------------------------------------------------------------------------|----------------------------------------------------------------------------------------------------|
| 5                     | contact materials include food che        | mems including, but not limited to, di-<br>micals and food contact packaging th | etary supplements/vitamins, pet/animal for<br>pat is supplied to Kroger Manufacturing Pla | od, grocery items, aduit beverages, raw materials/ingredients. Food<br>ants. You may be required to provide GESI certification |
| Facility Address Book | * Does your organization provide any r    | products for resale that are non-for                                            | nd? No v                                                                                  | and, four may be required to provide of or or outilioution.                                                                    |
| Papking Dataila       | TIP Non-food items are products such      | as jewelry, apparel, HBC, houseware                                             | es, paper products, floral, etc. Secondary/7                                              | Fertiary Packaging provided to Kroger Manufacturing Plants that do                                                             |
| banking Details       | come in contact with food (corruga        | ted boxes, shrink wrap, labels, pallel                                          | is, etc.) is also considered non-food.                                                    |                                                                                                    |
| Review and Submit     | * Does your organization provide any p    | roducts (not for resale), equipmen                                              | nt or services in connection with constr                                                  | uction, maintenance, or day-to-day operations of Kroger? Y                                                                     |
|                       | * Select all classifications of products, | equipment or services that are pro                                              | ovided to Kroger by your organization:                                                    |                                                                                                    |
| Assessment            | Accounting                                | Fixtures - Stores/ Lightining                                                   | Marketing                                                                                 | Security                                                                                                    |
| Leave Us Feedback     | Advertising Agencies                      | Fleet Services                                                                  | Media - All Types                                                                         | Shopping Carts                                                                                                    |
|                       | Architecture/ Engineering                 | Freight Services                                                                | MRO - Other                                                                               | Store Construction                                                                                                    |
|                       | Armoured Car Services                     | Gases                                                                           | Non-Refrigeration Equipment     Repair                                                    | Supplies - Store and Office                                                                                                    |
|                       | Catering                                  | HR Services                                                                     | Payment Solutions                                                                         | Telecommunication Equipment/<br>Services                                                                                       |
|                       | Cleaning                                  | HVAC Equipment/ Services                                                        | Pest Control                                                                              | Training                                                                                                    |
|                       | Consulting                                | Insurance Services                                                              | Property                                                                                  | Travel                                                                                                    |
|                       | Courier Services                          | IT Services                                                                     | Real Estate                                                                               | Uniforms                                                                                                    |
|                       | Electrical                                | Landscaping/ Snow<br>Removal                                                    | Recruitment                                                                               | Waste Removal                                                                                                    |
|                       | Equipment Warehouse/ Store/<br>Plant      | Legal                                                                           | Refrigeration Equipment/ Services                                                         | Other (Please Specify)                                                                                                    |
|                       | Einancial Services                        |                                                                                 | Boofing                                                                                   | Health Service                                                                                                    |

## 16. Go to <u>step 20</u>.

17. Answer the **question for receiving payments from Kroger but not providing any products or services** (J).

| General               | Categorization Questio                                                                           | nnaire                                                                                                    |                                              |                             |                        |                             |                         |                            |                             |                              | Back                 | Cancel                   | Save       | Ne    |
|-----------------------|--------------------------------------------------------------------------------------------------|----------------------------------------------------------------------------------------------------|----------------------------------------------|-----------------------------|------------------------|-----------------------------|-------------------------|----------------------------|-----------------------------|------------------------------|----------------------|--------------------------|------------|-------|
| Company Profile       | Organization Name                                                                                | Job, LLC                                                                                                    | Dun & Bra                                    | idstreet (DU                | UNS) Nur               | mber 068                    | 8100193                 |                            |                             |                              |                      |                          |            |       |
| Organization          | Vendor Onboarding Status                                                                         | /endor Registration Pending                                                                                    |                                              |                             |                        |                             |                         |                            |                             |                              |                      |                          |            |       |
| Categorization        | Hide Instructions<br>Kroger is interested in knowing mediated                                    | re about the products and services                                                                             | provided by                                  | your organiz                | ization. A             | dditional qu                | uestions                | may popula                 | ite based or                | selections r                 | nade. All            | required fi              | elds mus   | st be |
| Legal Information     | completed.<br>For instructions on completing this                                                | section click here                                                                                             |                                              |                             |                        |                             |                         |                            |                             |                              |                      |                          |            |       |
| Diversity             | Reminder: Visit the Review and Sub                                                               | nit page to check completion statu                                                                             | s. Submit you                                | ir record upo               | on compl               | letion and a                | after upd               | ating details              | 3.                          |                              |                      |                          |            |       |
| Organization Contacts |                                                                                                  |                                                                                                    |                                              |                             |                        |                             |                         |                            |                             |                              |                      |                          |            |       |
| Remit & Order Address | * Does your organization provide                                                                 | any food, beverage, or food con                                                                                | tact material                                | Is to Kroge                 | er? No                 | ~                           |                         |                            |                             |                              |                      |                          |            |       |
| Facility Address Book | TIP Food products are all consucontact materials include for<br>* Does your organization provide | nable items including, but not limite<br>d chemicals and food contact pack<br>any products for resale that are | ed to, dietary<br>aging that is<br>non-food? | supplement<br>supplied to I | ts/vitamin<br>Kroger N | ns, pet/anin<br>Manufacturi | mal food,<br>ring Plant | grocery iter<br>s. You may | ns, adult be<br>be required | verages, raw<br>to provide G | materia<br>FSI certi | Is/ingredie<br>fication. | nts. Food  | ļ     |
| Banking Details       | TIP Non-food items are products<br>come in contact with food (c                                  | such as jewelry, apparel, HBC, ho<br>prrugated boxes, shrink wrap, label                                       | usewares, pa<br>s, pallets, etc              | aper product                |                        | etc. Secon<br>non-food.     | ndary/Ter               | tiary Packa                | ging provide                | d to Kroger I                | Manufact             | uring Plan               | ts that do | es i  |
| Review and Submit     | * Does your organization provide<br>* Do you receive payments from                               | any products (not for resale), ec                                                                              | uipment or s                                 | services in<br>ervices?     | Ct                     | tion with c                 | construc                | tion, maint                | enance, or                  | day-to-day                   | operatio             | ns of Krog               | ger? N     | 0 '   |
| Assessment            |                                                                                                  |                                                                                                    |                                              |                             |                        |                             |                         |                            |                             |                              |                      |                          |            |       |

| If you selected: | Do this:                                                                 |
|------------------|--------------------------------------------------------------------------|
| Yes              | Continue to step 18.                                                     |
| No               | You will not be able to save. Select at least one of the answers as Yes. |

- 19. Select the checkboxes for all applicable classifications for which payments are made by Kroger to your organization (K).
- 20. Click Save (L).
- 21. Click **Next** (M) to continue to the Legal Information page.

## **Note:** You can use the **Save** and **Next** buttons at the top or bottom of the screen.

| in party i raine                                                        | Organization                                                                                                    | Name Job,                                                                                                    | LLC                                                                                                    | Du                                                           | n & Bradstre                                                                                                    | et (D                                    | UNS) Number 068100193                                                                                                    |                                                                                                    |                                            |                                 |                        |        |
|-------------------------------------------------------------------------|----------------------------------------------------------------------------------------------------|----------------------------------------------------------------------------------------------------|----------------------------------------------------------------------------------------------------|--------------------------------------------------------------|----------------------------------------------------------------------------------------------------|------------------------------------------|----------------------------------------------------------------------------------------------------|----------------------------------------------------------------------------------------------------|--------------------------------------------|---------------------------------|------------------------|--------|
|                                                                         | Vendor Onboarding                                                                                                    | Status Vend                                                                                                    | dor Registration Pending                                                                                                    |                                                              |                                                                                                    |                                          |                                                                                                    |                                                                                                    |                                            |                                 |                        |        |
| Organization                                                            |                                                                                                    |                                                                                                    |                                                                                                    |                                                              |                                                                                                    |                                          |                                                                                                    |                                                                                                    |                                            |                                 |                        |        |
| Categorization                                                          | Hide Instructions                                                                                                    |                                                                                                    |                                                                                                    |                                                              |                                                                                                    |                                          |                                                                                                    |                                                                                                    |                                            |                                 |                        |        |
| outegonization                                                          | Kroger is interested in kn                                                                                                    | owing more al                                                                                                  | bout the products and servi                                                                                                    | ces prov                                                     | ided by your                                                                                                    | organ                                    | nization. Additional questions                                                                                                    | may populate based or                                                                                          | selections made                            | . All required f                | ields must             | be     |
| Legal Information                                                       | completed.                                                                                                    |                                                                                                    |                                                                                                    |                                                              |                                                                                                    |                                          |                                                                                                    |                                                                                                    |                                            |                                 |                        |        |
|                                                                         | For instructions on compl                                                                                                    | leting this sect                                                                                               | tion click here                                                                                                    |                                                              |                                                                                                    |                                          |                                                                                                    |                                                                                                    |                                            |                                 |                        |        |
| Diversity                                                               | Reminder: Visit the Review                                                                                                    | and Submit p                                                                                                   | age to check completion st                                                                                                    | atus, Sut                                                    | omit vour reco                                                                                                    | ord u                                    | oon completion and after upda                                                                                                    | ating details.                                                                                                 |                                            |                                 |                        |        |
|                                                                         |                                                                                                    |                                                                                                    | Contraction Construction                                                                                                    |                                                              |                                                                                                    |                                          | Contracted All Contractores, New                                                                                                    | a national second second second second second second second second second second second second second second s |                                            |                                 |                        |        |
| Organization Contacts                                                   |                                                                                                    |                                                                                                    |                                                                                                    |                                                              |                                                                                                    |                                          |                                                                                                    |                                                                                                    |                                            |                                 |                        |        |
| Remit & Order Address                                                   | * Does your organization                                                                                                    | provide any                                                                                                    | food, beverage, or food of                                                                                                    | contact r                                                    | materials to                                                                                                    | Krog                                     | er? No 🗸                                                                                                    |                                                                                                    |                                            |                                 |                        |        |
|                                                                         | <b>TIP</b> Food products are                                                                                                    | all consumabl                                                                                                  | e items including, but not li                                                                                                    | mited to,                                                    | dietary suppl                                                                                                    | emer                                     | nts/vitamins, pet/animal food,                                                                                                    | grocery items, adult be                                                                                        | verages, raw mat                           | erials/ingredie                 | nts. Food              |        |
| Facility Address Book                                                   | contact materials in                                                                                                    | clude food ch                                                                                                  | emicals and food contact p                                                                                                    | ackaging                                                     | that is suppl                                                                                                    | ied to                                   | Kroger Manufacturing Plants                                                                                                    | s. You may be required                                                                                         | to provide GFSI                            | certification.                  |                        |        |
|                                                                         | * Does your organization                                                                                                    | provide any                                                                                                    | producte for recale that                                                                                                    | are non-                                                     | food2 No                                                                                                    | 2.4                                      |                                                                                                    |                                                                                                    |                                            |                                 |                        |        |
|                                                                         |                                                                                                    | provide any                                                                                                    | products for resale that                                                                                                    |                                                              | NOUT NO                                                                                                    | ~                                        |                                                                                                    |                                                                                                    |                                            |                                 |                        |        |
| Banking Details                                                         | TIP Non-food items are<br>come in contact wit                                                                                                    | products such                                                                                                  | h as jewelry, apparel, HBC,<br>ated boxes, shrink wrap, la                                                                                                    | housew                                                       | ares, paper p                                                                                                    | rodu                                     | cts, floral, etc. Secondary/Tert                                                                                                    | tiary Packaging provide                                                                                        | d to Kroger Manu                           | facturing Plan                  | ts that doe            | es not |
| Banking Details                                                         | TIP Non-food items are<br>come in contact wit<br>* Does your organization                                                                                                    | products such<br>th food (corrug<br>provide any                                                                | h as jeweiry, apparel, HBC,<br>pated boxes, shrink wrap, la<br>products (not for resale)                                                                                                    | housew<br>bels, pal                                          | ares, paper p<br>lets, etc.) is a<br>lent or servio                                                                               | rodu<br>Iso c                            | cts, floral, etc. Secondary/Tert<br>onsidered non-food.<br>n connection with construct                                                                       | tiary Packaging provide                                                                                        | d to Kroger Manu<br>day-to-day oper        | facturing Plan<br>ations of Kro | ts that doe            | es not |
| Banking Details<br>Review and Submit                                    | ♂ TIP Non-food items are<br>come in contact wit<br>* Does your organization<br>* Do you receive paymen                                                                                                    | products such<br>th food (corrug<br>provide any<br>ths from Krog                                               | h as jeweiry, apparel, HBC,<br>gated boxes, shrink wrap, la<br>products (not for resale)<br>ger but do not provide any                                                                                                    | housew<br>bels, pal<br>equipm                                | ares, paper p<br>lets, etc.) is a<br>nent or service                                                                              | rodu<br>Ilso c<br>ces il<br>es?          | cts, floral, etc. Secondary/Tert<br>onsidered non-food.<br>n connection with construct<br>Yes ~                                                              | tiary Packaging provide<br>tion, maintenance, or                                                               | d to Kroger Manu<br>day-to-day oper        | facturing Plan<br>ations of Kro | ts that doe<br>ger? No | es not |
| Banking Details<br>Review and Submit<br>Assessment                      | <ul> <li>TIP Non-food items are<br/>come in contact will</li> <li>Does your organization</li> <li>Do you receive paymer</li> <li>Select all applicable cla</li> </ul>                                          | products such<br>th food (corrug<br>provide any<br>nts from Krog<br>assifications                              | h as jewelry, apparel, HBC,<br>alted boxes, shrink wrap, la<br>products (not for resale)<br>ger but do not provide any<br>for which payments are n                                                                            | housew<br>bels, pal<br>equipm<br>produc<br>nade by           | ares, paper p<br>lets, etc.) is a<br>nent or service<br>ts or service<br>Kroger to yo                                             | rodu<br>ilso c<br>ces il<br>es?          | cts, floral, etc. Secondary/Tert<br>onsidered non-food.<br>n connection with construct<br>Yes ✓<br>rganization:                                              | tiary Packaging provide<br>tion, maintenance, or                                                               | d to Kroger Manu<br><b>day-to-day oper</b> | facturing Plan<br>ations of Kro | ts that doe            | es not |
| Banking Details<br>Revlew and Submit<br>Assessment                      | TIP Non-food items are<br>come in contact with<br>Does your organization<br>Do you receive paymen<br>Select all applicable cla                                                                                 | products such<br>th food (corrug<br>provide any<br>hts from Krog<br>assifications                              | has jeweiry, apparel, HBC,<br>jated boxes, shrink wrap, la<br>products (not for resale)<br>ger but do not provide any<br>for which payments are n<br>/ernment Fines/ Fees/                                                    | housewa<br>bels, pal<br>equipm<br>produc<br>nade by          | ares, paper p<br>lets, etc.) is a<br>nent or service<br>ts or service<br>Kroger to yo                                             | rodu<br>ilso c<br>ces il<br>es?<br>our o | cts, florai, etc. Secondary/Tert<br>onsidered non-food.<br>n connection with construct<br>Yes ∨<br>rganization:                                              | tiary Packaging provide<br>tion, maintenance, or                                                               | d to Kroger Manı<br>day-to-day oper        | facturing Plan<br>ations of Kro | ts that doe<br>ger? No | es not |
| Banking Details<br>Review and Submit<br>Assessment<br>Leave Us Feedback | <ul> <li>TIP Non-food Items are come in contact wil</li> <li>Does your organization</li> <li>Do you receive paymer</li> <li>Select all applicable cla</li> <li>Charitable</li> <li>organization</li> </ul>     | products such<br>the food (corrug<br>a provide any<br>nts from Krog<br>assifications<br>Gov<br>Taxe            | has jewelry, apparel, HBC,<br>jated boxes, shrink wrap, la<br>products (not for resale)<br>ger but do not provide any<br>for which payments are n<br>vernment Fines/ Fees/<br>es                                              | housewa<br>bels, pal<br>equipm<br>produc<br>nade by          | ares, paper p<br>llets, etc.) is a<br>nent or service<br>ts or service<br>Kroger to yo<br>Schools                                 | rodu<br>ilso c<br>ces il<br>es?<br>our o | cts, floral, etc. Secondary/Tert<br>onsidered non-food.<br>n connection with construct<br>Yes ∨<br>rganization:<br>Utility company                           | tiary Packaging provide<br>tion, maintenance, or                                                               | d to Kroger Manı<br>day-to-day oper        | facturing Plan<br>ations of Kro | ts that doe            | es not |
| Banking Details<br>Review and Submit<br>Assessment<br>Leave Us Feedback | <ul> <li>TP Non-food Items are come in contact will</li> <li>Does your organization</li> <li>Do you receive paymer</li> <li>Select all applicable cla</li> <li>Charitable cognization</li> <li>Dues</li> </ul> | products such<br>h food (corrug<br>a provide any<br>nts from Krog<br>assifications<br>Gov<br>Taxi<br>Pha       | has jeweiry, apparel, HBC,<br>jated boxes, shrink wrap, la<br>products (not for resale)<br>jeer but do not provide any<br>for which payments are n<br>vernment Fines/ Fees/<br>es                                             | housewa<br>bels, pai<br>, equipm<br>y produc<br>nade by      | ares, paper p<br>lets, etc.) is a<br>nent or service<br>troger to yo<br>Schools<br>Sponsorship                                    | rodui<br>ilso c<br>ces in<br>es?         | cts, floral, etc. Secondary/Tert<br>onsidered non-food.<br>n connection with construct<br>Yes v<br>rganization:<br>Utility company<br>Other (Please Specify) | tlary Packaging provide                                                                                        | d to Kroger Manı<br><b>day-to-day oper</b> | facturing Plan<br>ations of Kro | ts that doe            | es not |
| Banking Details<br>Review and Submit<br>Assessment<br>Leave Us Feedback | TIP Non-food items are<br>come in contact wil<br>Dese your organizatior<br>P oyou receive paymer<br>* Select all applicable cla<br>Charitable<br>organization<br>Dues<br>Government entity                     | products such<br>h food (corrug<br>provide any<br>nts from Krog<br>assifications<br>Gov<br>Tax<br>Pha          | has jeweiry, apparel, HBC,<br>jated boxes, shrink wrap, la<br>products (not for resale)<br>jer but do not provide any<br>for which payments are no<br>remment Fines/ Fees/<br>es<br>immacy Benefits<br>fessional Soorts Teams | housew.<br>bels, pal<br>equipm<br>produc<br>nade by          | ares, paper p<br>lets, etc.) is a<br>seent or service<br>tts or service<br>Kroger to yo<br>Schools<br>Sponsorship<br>Subscription | roduilso co<br>ces in<br>es?             | cts, floral, etc. Secondary/Tert<br>onsidered non-food.<br>n connection with construct<br>Yes ∼<br>rganization:<br>Utility company<br>Other (Please Specify) | tlary Packaging provide                                                                                        | d to Kroger Manı                           | facturing Plan<br>ations of Kro | ts that doe            | es not |
| Banking Details<br>Revlew and Submit<br>Assessment<br>Leave Us Feedback | TIP Non-food Items are<br>come in contact wil<br>* Does your organization<br>* Do you receive paymer<br>* Select all applicable cfa<br>Charitable<br>organization<br>Dues<br>Government entity                 | products such<br>h food (corrug<br>provide any<br>hts from Krog<br>assifications<br>Gov<br>Tax<br>Pha<br>Pha   | has jeweiry, apparel, HBC,<br>jated boxes, shrink wrap, la<br>products (not for resale)<br>per but do not provide any<br>for which payments are ne<br>remment Fines/ Fees/<br>es<br>immacy Benefits                           | housew.<br>bels, pal<br>equipm<br>produc<br>nade by          | lets, etc.) is a<br>lets, etc.) is a<br>leent or service<br>Kroger to yo<br>Schools<br>Sponsorship<br>Subscription                | roduilso c<br>ces in<br>es?              | cts, floral, etc. Secondary/Tert<br>onsidered non-food.<br>n connection with construct<br>Yes マ<br>ganization:<br>Utility company<br>Other (Please Specify)  | tlary Packaging provide                                                                                        | d to Kroger Manı                           | facturing Plan<br>ations of Kro | ts that doe            | es not |
| Banking Details<br>Review and Submit<br>Assessment<br>Leave Us Feedback | TIP Non-food Items are<br>come in contact wil<br>* Does your organization<br>* Do you receive paymer<br>* Select all applicable cla<br>Charitable<br>Charitable<br>Dues<br>Government entity                   | products such<br>h food (corrug<br>a provide any<br>hts from Krog<br>assifications<br>Gov<br>Tax<br>Pha<br>Pha | has jeweiry, apparel, HBC,<br>jated boxes, shrink wrap, la<br>products (not for resale)<br>per but do not provide any<br>for which payments are n<br>rernment Fines/ Fees/<br>es<br>immacy Benefits<br>fessional Sports Teams | housew.<br>ibels, pai<br>, equipm<br>y produc<br>nade by<br> | ares, paper p<br>lets, etc.) is a<br>ment or service<br>troger to yo<br>Schools<br>Sponsorship<br>Subscription                    | rodui<br>ilso c<br>ces in<br>es?         | cts, floral, etc. Secondary/Tert<br>onsidered non-food.<br>n connection with construct<br>Yes ~<br>ganization:<br>Utility company<br>Other (Please Specify)  | tlary Packaging provide                                                                                        | d to Kroger Manı                           | facturing Plan<br>ations of Kro | ts that doe            | es not |
| Banking Details<br>Review and Submit<br>Assessment<br>Leave Us Feedback | TIP Non-food items are<br>come in contact wil<br>* Does your organization<br>* Doy our receive paymer<br>* Select all applicable cla<br>Organization<br>Dus<br>Government entity                               | products such<br>h food (corrug<br>n provide any<br>tts from Krog<br>assifications i<br>Gov<br>Tax<br>Pha      | has jeweiry, apparel, HBC,<br>jated boxes, shrink wrap, la<br>products (not for resale)<br>ger but do not provide any<br>for which payments are n<br>rernment Fines/ Fees/<br>es<br>imacy Benefits<br>fessional Sports Teams  | housew.<br>ibels, pai<br>, equipm<br>/ produc<br>nade by<br> | ares, paper p<br>lets, etc.) is a<br>nent or service<br>Kroger to yo<br>Schools<br>Sponsorship<br>Subscription                    | roduilso c<br>ces il<br>es?              | cts, floral, etc. Secondary/Tert<br>onsidered non-food.<br>n connection with construct<br>Yes ∨<br>rganization:<br>Utility company<br>Other (Please Specify) | tlary Packaging provide                                                                                        | d to Kroger Manı                           | facturing Plan                  | ts that doe<br>ger? No | es not |